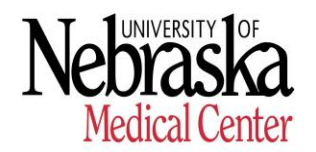

HUMAN RESOURCES - RECORDS

## Procedures - Create Packet & Complete I-9 Form

### Recommendation

Please review all documents regarding I-9 Management System located in <u>NU Values – I-9 Management</u> System.

## I-9 Management System – Employer site (Equifax – Compliance Center)

The Employer or Web Manager site is a separate site for PA Coordinators and Administrators. This site allows the authorized user to create an I-9 Packet, complete Section 2, re-verify an employee's work authorization, and process E-Verify cases. Authorized users can also complete a new Form I-9, view and print Forms I-9, supporting documents, audit trails to respond to audits, and access reports. The functions available depend on the user's Role and Location access.

### Access

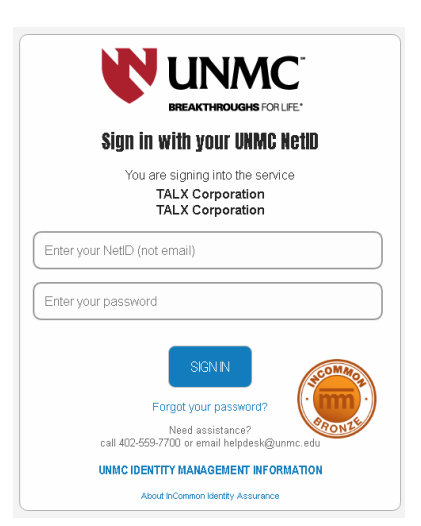

To Log In:

- 1. Go to the <u>I-9 Management System</u> web page. UNMC Single Sign On will appear.
  - a. Enter your UNMC Net ID into the Username field
  - b. Enter your UNMC Password

### **Password Reset**

On the UNMC Single Sign on screen click the "Forgot your Password?" link located under the "Sign In" Button. Then follow the steps indicated.

# Main Menu

1. Click Create Packet

| EQUIFAX                               | l                               | COMPLIANCE CENTER                                                                         | 👗 Anthony Huerta 🔹                                                                                |
|---------------------------------------|---------------------------------|-------------------------------------------------------------------------------------------|---------------------------------------------------------------------------------------------------|
| ×<br>Hide                             | Welcome                         |                                                                                           | University of Nebraska Medical Center<br>ACTIVE DIVISION University of Nebraska Medical<br>Center |
| Current Filter Settings<br>Filter Off |                                 |                                                                                           |                                                                                                   |
| WebManager Menu                       |                                 |                                                                                           |                                                                                                   |
| Search Employees<br>Workflow Summary  |                                 |                                                                                           |                                                                                                   |
| Create Packet                         |                                 |                                                                                           |                                                                                                   |
| User Management                       |                                 |                                                                                           |                                                                                                   |
| I-9 Management                        |                                 |                                                                                           |                                                                                                   |
| Settings                              | _                               |                                                                                           |                                                                                                   |
| © 2019 Equifax Workforce Solutions, a | /k/a Talx Corporation, a wholly | Privacy Policy   Terms and Conditions<br>owned subsidiary of Equifax Inc., Atlanta, Georg | Powering the World with Knowledge <sup>™</sup><br>ia. All Rights Reserved.                        |

2. Leave Social Security number field's blank, press Continue.

| EQUIFAX                                                                      |                        | COMPLIANCE CENTER                   | 🔮 Anthony Huerta 🔹                                                                             |
|------------------------------------------------------------------------------|------------------------|-------------------------------------|------------------------------------------------------------------------------------------------|
| <b>X</b><br>Hide                                                             | Create Packet          |                                     | University of Nebraska Medical Center<br>ACTIVE DIVISION University of Nebraska Medical Center |
| Current Filter Settings<br>Filter Off<br>WebManager Menu<br>Search Employees | Social Security Number | Re-Enter Social Security Number     | 92 Continue                                                                                    |
| Workflow Summary                                                             |                        |                                     |                                                                                                |
| Create Packet                                                                |                        |                                     |                                                                                                |
| User Management                                                              |                        |                                     |                                                                                                |
| I-9 Management                                                               |                        |                                     |                                                                                                |
| Settings                                                                     |                        |                                     |                                                                                                |
|                                                                              |                        |                                     |                                                                                                |
| EFX<br>© 3019 Equifes Workform Solutions                                     |                        | Privacy Policy Terms and Conditions | Powering the World with Knowledge <sup>®</sup>                                                 |

Page **2** of **17** 

- 3. Enter New Hire information:
  - First Name
  - Middle Initial (Optional)
  - Last Name
  - Telephone Number
  - E-mail Address
  - Confirm E-mail
  - Start Date
  - Location Click the dropdown arrow 🖄 in the field and select the new hire organization unit.
  - Position Click the dropdown arrow 🚺 in the field and select the new hires employee subgroup.

All required fields are marked with an asterisk (\*). Note: Do not enter Social Security number.

| Create Packet                                    |                  | ACTIVE           | University of Nebraska Medical Center<br>DIVISION University of Nebraska Medical Center |
|--------------------------------------------------|------------------|------------------|-----------------------------------------------------------------------------------------|
| Login ID *<br>Auto Generate                      |                  |                  | ★ = Required Field                                                                      |
| Personal Data                                    |                  |                  |                                                                                         |
| Social Security Number: XXX-XX-6342 First Name * | Middle Initial   | Last Name *      | Street Address                                                                          |
| Apt/Suite#                                       | Zip Code         | City             | State 🔹                                                                                 |
| Telephone Number *                               | E-mail Address * | Confirm E-mail * |                                                                                         |
| Job Data                                         |                  |                  |                                                                                         |
| Start Date *                                     | Location *       | Position *       |                                                                                         |
| Create Hire Packet                               |                  |                  |                                                                                         |

4. Click Create Hire Packet

After the "Hire Packet" is created, the system will send an email to new hire and will ask new hire to complete and submit Section 1 of the I-9 Form.

| Summary                |                       |                  |                  | University of Nebraska Medical Center<br>ACTIVE DIVISION University of Nebraska Medical Center |
|------------------------|-----------------------|------------------|------------------|------------------------------------------------------------------------------------------------|
| Donald, Jason K        |                       |                  |                  |                                                                                                |
| Packet Information     | Documents Tasks Notes | Workflow History | Activities       |                                                                                                |
| Reference ID           | 1476661               |                  |                  |                                                                                                |
| Employee Info          |                       |                  | Edit Hire Packet | Resend Invitation                                                                              |
|                        | is described          |                  | Cancel Packet    |                                                                                                |
|                        | Jaconaloz             |                  |                  |                                                                                                |
| Social Security Number | XXX-XX-6341           |                  |                  |                                                                                                |
| Full Name              | Donald, Jason K       |                  |                  |                                                                                                |
| Street Address         |                       |                  |                  |                                                                                                |
| Telephone Number       | (402) 871-3122        |                  |                  |                                                                                                |
| E-mail Address         | ajhuerta@unmc.edu     |                  |                  |                                                                                                |
| Location               | Academic Affairs      |                  |                  |                                                                                                |
| Position               | REG OTHER ACAD SAL    |                  |                  |                                                                                                |
| Start Date             | 8/1/2019              |                  |                  |                                                                                                |
| Packet Info            |                       |                  |                  |                                                                                                |
| Creation Date          | 6/13/2019 10:27 PM    |                  |                  |                                                                                                |
| Created By             | Anthony Huerta        |                  |                  |                                                                                                |
| Creation Method        | Manual                |                  |                  |                                                                                                |
| Workflow State         | Packet Created        |                  |                  |                                                                                                |
| Tax Credit Eligibility |                       |                  |                  |                                                                                                |
| I-9 Status             |                       |                  |                  |                                                                                                |

### =============

### E-mail Example

From: donotreply@equifax.com <donotreply@equifax.com> Sent: Thursday, June 6, 2019 10:05 AM To: Julia Johnson Subject: Welcome to the University of Nebraska (UNMC)

Dear Julia,

Welcome to the **University of Nebraska Medical Center**! Congratulations on your new position and best wishes as you launch your career with us.

To ensure your career gets off to a great start, you must complete your Form I-9, which may be accessed at the <u>Employment Center</u> or by copying and pasting the following URL into your browser: <u>https://hrxtest2.talx.com/HRX/EmploymentnmbCenter/default.aspx?divis</u>

Please configure your web browser to allow Pop-ups for this site. You may need to turn your Pop-up Blocker off.

Use the following Login ID and Password for authentication:

Login ID: XXXXXXXX

Password: Your 10-digit Phone Number (area code and number)

In preparation for completing the forms, please gather your I-9 documents.

Once logged in to Employment Center, your Form I-9 should take approximately 5-10 minutes to complete. Please double check the data you enter as data accuracy is essential in your Form I-9.

If you have any questions or difficulty accessing the site, please contact your hiring department Administrator or Coordinator.

Once again, we would like to extend a warm welcome to you as you join us!

Sincerely, University of Nebraska Medical Center.

#### ===================

You can monitor the status of the I-9 Packet in real time to confirm that new hire has completed Section 1 prior to their 1<sup>st</sup> day of employment. The status can be monitored in the I-9 Management tab located in Main Menu.

| Take Action !   2 Refresh All |                       |                       |                       |                       |
|-------------------------------|-----------------------|-----------------------|-----------------------|-----------------------|
| C REFRESH                     |                       | C REFRESH             | C REFRESH             | C REFRESH             |
| 3                             | 12                    | 1                     | 0                     | 5                     |
| I-9 Pending Completion        | Reverification Due    | Receipt Due           | SSN Applied For       | E-Verify Issues       |
| 1/16/2018 11:06:52 AM         | 1/16/2018 11:07:02 AM | 5/11/2017 12:54:55 PM | 5/11/2017 12:54:56 PM | 5/11/2017 12:55:12 PM |

## How to Complete Section 1 (New Hire)

New Hire must complete and sign Section 1 of Form I-9 no later than the first day of employment, but not before accepting the job offer.

Please review "Procedures for New hire - How to Complete Section 1 of I-9 Form".

## How to Complete Section 2 (Administrators & PA Coordinators)

Section 2 may be completed any time after Section 1 is completed, **but must be completed no later than 3 business days after the employee's first day of work.** You must physically examine the document(s) the new hire provides you with from List A OR a combination of one document from List B and one document from List C as listed on the "Lists of Acceptable Documents".

|                                                                             | Emp<br>or a combination                                                                                                    | loy<br>of c | ees may present one selection from Lis<br>one selection from List B and one select                                                                                                    | t A<br>ion | from List C.                                                                                                    |  |
|-----------------------------------------------------------------------------|----------------------------------------------------------------------------------------------------|-------------|----------------------------------------------------------------------------------------------------|------------|----------------------------------------------------------------------------------------------------|--|
| LIST A LIST B                                                               |                                                                                                    |             |                                                                                                    |            | LIST C                                                                                                    |  |
| Documents that Establish<br>Both Identity and<br>Employment Authorization O |                                                                                                    |             | Documents that Establish<br>Identity<br>OR AN                                                                                                    |            | Documents that Establish<br>Employment Authorization<br>ND                                                                                                    |  |
| 1.<br>2.<br>3.                                                              | U.S. Passport or U.S. Passport Card<br>Permanent Resident Card or Alien<br>Registration Receipt Card (Form I-551)<br>Foreign passport that contains a<br>temporary L551 stamp or temporary | 1           | Driver's license or ID card issued by a<br>State or outlying possession of the<br>United States provided it contains a<br>photograph or information such as<br>name, date of birth, gender, height, eye<br>color, and address | 1.         | A Social Security Account Number<br>card, unless the card includes one of<br>the following restrictions:<br>(1) NOT VALID FOR EMPLOYMENT<br>(2) VALID FOR WORK ONLY WITH<br>INS AUTHORIZATION |  |
|                                                                             | I-551 printed notation on a machine-<br>readable immigrant visa                                                                                                    | 2.          | <ol> <li>ID card issued by federal, state or local<br/>government agencies or entities,<br/>provided it contains a photograph or</li> </ol>                                                                                   |            | <ul><li>(3) VALID FOR WORK ONLY WITH<br/>DHS AUTHORIZATION</li></ul>                                                                                                    |  |
| 4.                                                                          | Employment Authorization Document<br>that contains a photograph (Form<br>I-766)                                                                                                    |             | information such as name, date of birth,<br>gender, height, eye color, and address                                                                                                    | 2.         | Certification of report of birth issued<br>by the Department of State (Forms<br>DS-1350, FS-545, FS-240)                                                                                      |  |
| 5.                                                                          | For a nonimmigrant alien authorized<br>to work for a specific employer<br>because of his or her status:<br><b>a.</b> Foreign passport; and                                                 | 3           | <ul> <li>School ID card with a photograph</li> <li>Voter's registration card</li> <li>U.S. Military card or draft record</li> </ul>                                                                                           | 3.         | Original or certified copy of birth<br>certificate issued by a State,<br>county, municipal authority, or<br>territory of the United States<br>bearing an official seal                        |  |
|                                                                             | b. Form I-94 or Form I-94A that has the following:                                                                                                    | 7           | Military dependent's ID card     U.S. Coast Guard Merchant Mariner                                                                                                    | 4.         | Native American tribal document                                                                                                    |  |
|                                                                             | <ol> <li>The same name as the passport;<br/>and</li> </ol>                                                                                                    | L           | Card                                                                                                    | 5.         | U.S. Citizen ID Card (Form I-197)                                                                                                    |  |
|                                                                             | <ul> <li>(2) An endorsement of the alien's<br/>nonimmigrant status as long as<br/>that period of endorsement has</li> </ul>                                                                | 9           | Native American tribal document     Driver's license issued by a Canadian     government authority                                                                                                    | 6.         | Identification Card for Use of<br>Resident Citizen in the United<br>States (Form I-179)                                                                                                    |  |
|                                                                             | not yet expired and the<br>proposed employment is not in<br>conflict with any restrictions or<br>limitations identified on the form.                                                       |             | For persons under age 18 who are<br>unable to present a document<br>listed above:                                                                                                    | 7.         | Employment authorization<br>document issued by the<br>Department of Homeland Security                                                                                                    |  |
| 6.                                                                          | Passport from the Federated States of<br>Micronesia (FSM) or the Republic of                                                                                                    | 1           | 0. School record or report card                                                                                                    |            |                                                                                                    |  |
|                                                                             | the Marshall Islands (RMI) with Form                                                                                                    | 1           | 1. Clinic, doctor, or hospital record                                                                                                    |            |                                                                                                    |  |
|                                                                             | nonimmigrant admission under the<br>Compact of Free Association Between<br>the United States and the FSM or RMI                                                                            | 1           | 2. Day-care or nursery school record                                                                                                    |            |                                                                                                    |  |

- 1. Go to the <u>I-9 Management System</u> web page. UNMC Single Sign On will appear.
  - a. Enter your UNMC Net ID into the Username field
  - b. Enter your UNMC Password

## MAIN MENU

1. Click I-9 Management

| EQUIFAX                               | COMPLI,                                                                         | ANCE CENTER                                                              | Anthony Huerta 🔹                                                              |
|---------------------------------------|---------------------------------------------------------------------------------|--------------------------------------------------------------------------|-------------------------------------------------------------------------------|
| ¥<br>Hide                             | Welcome                                                                         | <b>Universi</b> t<br>ACTIVE DIVISION Ur                                  | <b>y of Nebraska Medical Center</b><br>iversity of Nebraska Medical<br>Center |
| Current Filter Settings<br>Filter Off |                                                                                 |                                                                          |                                                                               |
| WebManager Menu                       |                                                                                 |                                                                          |                                                                               |
| Search Employees                      |                                                                                 |                                                                          |                                                                               |
| Workflow Summary                      |                                                                                 |                                                                          |                                                                               |
| Create Packet                         |                                                                                 |                                                                          |                                                                               |
| User Management                       |                                                                                 |                                                                          |                                                                               |
| I-9 Management                        |                                                                                 |                                                                          |                                                                               |
| settings                              |                                                                                 |                                                                          |                                                                               |
| © 2019 Equifax Workforce Solutions,   | Privacy Policy   Ten<br>i/k/a Talx Corporation, a wholly owned subsidiary of Ed | ns and Conditions<br>quifax Inc., Atlanta, Georgia. All Rights Reserved. | Powering the World with Knowledge <sup>™</sup>                                |

2. Click on I-9 Pending Completion.

| EQUIFAX                      |                                                | <b>#</b> I-91                              | MANAGEMENT                          | Universit                                                   | Anthony Huerta<br>sy of Nebraska Medical Center |
|------------------------------|------------------------------------------------|--------------------------------------------|-------------------------------------|-------------------------------------------------------------|-------------------------------------------------|
| *<br>Hide                    | Welcome to I-9                                 |                                            |                                     |                                                             | • E·Verify 0                                    |
| Back to Compliance Center    | Start a new Form I-9                           |                                            |                                     | Search For Employees                                        |                                                 |
| Home<br>Search For Employees | Upload Paper I-9                               |                                            |                                     | Search for employees by entering a First or L of the above. | ast Name, SSN, Location, I-9 Type, or all       |
| Reporting                    |                                                |                                            |                                     |                                                             |                                                 |
| Administration               | Take Action ! @Refresh All                     | C REFRESH                                  | C REFRESH                           | C REFRESH                                                   | C REFRESH                                       |
| Custom Dashboards            | 3                                              | 0                                          | 0                                   | 0                                                           | 2                                               |
| Help                         | I-9 Pending Completion<br>6/28/2019 8:36:55 AM | Reverification Due<br>6/13/2019 8:44:39 PM | Receipt Due<br>6/13/2019 8:44:46 PM | SSN Applied For<br>6/13/2019 8:44:53 PM                     | E-Verify Issues<br>6/13/2019 8:44:50 PM         |

- 3. Enter New Hire First and Last Name
- 4. Click Search. Thereafter, (below the "Search" button) you will see search results.
- 5. **Click** on the new hire name you are looking for. The system will take you to Section 2 Employer Review and Verification.

| EQUIFAX                   |                           |                                         | HI-9 MANAGE                                       | MENT          |                                        |                             |                   | University o | Anthony Huerta<br>If Nebraska Medical Center | -        |
|---------------------------|---------------------------|-----------------------------------------|---------------------------------------------------|---------------|----------------------------------------|-----------------------------|-------------------|--------------|----------------------------------------------|----------|
| ¥<br>HIDE                 | Search Fo                 | r Employees                             |                                                   |               |                                        |                             |                   |              |                                              |          |
| Back to Compliance Center | Select one or m           | ore search criteria below to search for | r employees.                                      |               |                                        |                             |                   |              |                                              |          |
| Home                      | First Name:               |                                         | Last Name:                                        |               | SSN:                                   |                             |                   | Type of I-9: |                                              |          |
| Search For Employees      | Group:                    |                                         | Location:                                         |               |                                        |                             |                   | Pending      |                                              | •        |
| Reporting                 | (All)                     | •                                       | (All)                                             | •             |                                        |                             |                   |              |                                              |          |
| Administration            | Date Range: (r            | nm/dd/yyyy)                             |                                                   |               |                                        |                             |                   |              |                                              |          |
| Custom Dashboards         | Start Date                | <b>m</b>                                | End Date                                          | Ê             |                                        |                             |                   |              |                                              |          |
| Help                      | Include:                  |                                         |                                                   |               |                                        |                             |                   |              |                                              |          |
|                           | ✓ Active Emp              | oloyees                                 | Terminated Employees                              | V             | Current Location C                     | nly                         |                   |              |                                              |          |
|                           | Search                    |                                         |                                                   |               |                                        |                             |                   |              |                                              |          |
|                           | Search Resu               | Its: Pending                            |                                                   |               |                                        |                             |                   |              |                                              |          |
|                           | Type:<br>E=E-Verify, C=Co | mplete, P=Pending, R=Reverification,    | . S=SSN Applied For, D=Receipt Due, M=Missing, I= | =Invalid, F=E | -Verify w/o I-9 ( <mark>Red</mark> =Pr | oblem, <mark>Bold</mark> =I | Urgent)           |              | 🖹 Export                                     | to Excel |
|                           | Туре                      | Name                                    | Location                                          |               |                                        | SSN                         | Employm <u>en</u> | t            | E-Verify Status                              |          |
|                           | P                         | Doe. John                               | Biochem and Molecular Biology                     |               |                                        | 4419                        | 07/01/2019        |              |                                              |          |
|                           | Ρ                         | Huerta, Anthony J                       | CON-West Ne Division                              |               |                                        | 2323                        | 07/01/2019        |              |                                              |          |
|                           | Р                         | <u>Huerta, Tony J</u>                   | HR Records & Information Technology               |               |                                        | 1234                        | 06/13/2019        |              |                                              |          |
|                           | Р                         | <u>One, Test</u>                        | Alumni Relations                                  |               |                                        | 3369                        | 06/03/2019        |              |                                              |          |
|                           | Showing 1-4               | of4                                     |                                                   |               |                                        |                             |                   |              |                                              |          |

- 6. **Select** the appropriate radio button based on the document(s) employee provided you: for List A <u>OR</u> a document for List B and a document for List C
- 7. **Select** the document that was provided by new hire in the drop down box. Repeat this step if more than one document was provided
- 8. Click Continue

| Please enter the employment inforr                                                                                                    | mation and the document(s) presented by the er                                                                                                    | mplovee.                                                                                                    | * Required Fi                                                                                                    |
|----------------------------------------------------------------------------------------------------|----------------------------------------------------------------------------------------------------|----------------------------------------------------------------------------------------------------|----------------------------------------------------------------------------------------------------|
| The employee must provide a photo                                                                                                    | o ID to prove their identity.                                                                                                    |                                                                                                    |                                                                                                    |
|                                                                                                    |                                                                                                    | Review/Change Section 1 Information                                                                                                    | View and Print or Email Employee Receipt                                                                                                    |
| Employee:                                                                                                    | * Employment Date:                                                                                                    | Location: Academic Affairs                                                                                                    |                                                                                                    |
| Jason K Donald                                                                                                    | 8/1/2019                                                                                                    | 1                                                                                                    |                                                                                                    |
|                                                                                                    | Auto-Fill                                                                                                    |                                                                                                    |                                                                                                    |
|                                                                                                    |                                                                                                    |                                                                                                    |                                                                                                    |
|                                                                                                    |                                                                                                    |                                                                                                    |                                                                                                    |
| * Select the set of document(s)<br>The employee must prove their ider<br>Sometimes, you must accept a rece<br>so within three business days of the<br>Acceptable Social PL devenuence in the                                                                                                    | ) presented by the employee:<br>http://www.entropy.com/antipy.com/antipy.com/an                                                                         | ites by presenting to the employer either 1 List<br>if the employee presents one. New employees<br>eptable if employment lasts less than three bu                                                                                             | : A -OR- 1 List B and 1 List C document.<br>who choose to present a receipt(s) must do<br>siness days.                                                  |
| * Select the set of document(s)<br>The employee must prove their ider<br>Sometimes, you must accept a rece<br>so within three business days of the<br>Acceptable Section II documents sh<br>A full list of documents is available in<br>List A                                                                                                    | ) presented by the employee:<br>http://www.commonscience.com/<br>http://www.commonscience.com/<br>http://wwww.commonscience.com/<br>http://wwwwwwwwwwwwwwwwwwwwwwwwwwwwwwwwww | ates by presenting to the employer either 1 List<br>if the employee presents one. New employees<br>eptable if employment lasts less than three bu<br>e employee in Section I and the corresponding<br>in Help (Knowledge Base).               | : A -OR- 1 List B and 1 List C document.<br>who choose to present a receipt(s) must do<br>siness days.<br>gapplicable List A or List B and C document:  |
| * Select the set of document(s)<br>The employee must prove their ider<br>Sometimes, you must accept a rece<br>so within three business days of the<br>Acceptable Section II documents sh<br>A full list of documents is available in<br>List A<br>List A proves identity AND wor<br>authorization:                                                                                                    | b) presented by the employee:<br>http://www.initheunitedistance.presentedistance.presentedister.presentedister.presentedister.presentedistance.presentedistance.presentedistanc                                                                            | ates by presenting to the employer either 1 List<br>if the employee presents one. New employees<br>eptable if employment lasts less than three bu<br>e employee in Section I and the corresponding<br>in Help (Knowledge Base).<br>at's This? | : A -OR- 1 List B and 1 List C document.<br>who choose to present a receipt(s) must do<br>siness days.<br>gapplicable List A or List B and C documents  |
| * Select the set of document(s)<br>The employee must prove their ider<br>Sometimes, you must accept a rece<br>so within three business days of the<br>Acceptable Section II documents sh<br>A full list of documents is available in<br>List A<br>List A<br>List A proves identity AND wor<br>authorization:                                                                                                    | ) presented by the employee:<br>http://www.initheunitedistance.presentedistry.presentedistication in the united Station in the united Station in the of a List A, List B, or a List C document is arrived and of employment. Receipts are not accessible with a the Form I-9 instructions, which are accessible in the Form I-9 instructions, which are accessible in the Receipt (e.g., replacement) which are accessible in the second statistication in the second statistication in the seco                                                                           | ates by presenting to the employer either 1 List<br>if the employee presents one. New employees<br>eptable if employment lasts less than three bu<br>e employee in Section I and the corresponding<br>in Help (Knowledge Base).<br>at's This? | : A -OR- 1 List B and 1 List C document.<br>who choose to present a receipt(s) must do<br>siness days.<br>gapplicable List A or List B and C documents  |
| <ul> <li>* Select the set of document(s)</li> <li>The employee must prove their ider<br/>Sometimes, you must accept a rece<br/>so within three business days of the<br/>Acceptable Section II documents sh<br/>A full list of documents is available in</li> <li>List A</li> <li>List A proves identity AND wor<br/>authorization:</li> <li>List B and C</li> </ul>                                                                            | ) presented by the employee:<br>http://www.initheunitedistance.presentedistedistance.presentedistedistedistedistedistedistedistedis                                                                                                    | ates by presenting to the employer either 1 List<br>if the employee presents one. New employees<br>eptable if employment lasts less than three bu<br>e employee in Section I and the corresponding<br>in Help (Knowledge Base).<br>at's This? | t A -OR- 1 List B and 1 List C document.<br>who choose to present a receipt(s) must do<br>siness days.<br>g applicable List A or List B and C documents |
| <ul> <li>* Select the set of document(s)</li> <li>The employee must prove their ider<br/>Sometimes, you must accept a rece<br/>so within three business days of the<br/>Acceptable Section II documents sh<br/>A full list of documents is available in</li> <li>List A</li> <li>List A proves identity AND wor<br/>authorization:</li> <li>List B and C</li> <li>List B proves identity:</li> </ul>                                           | ) presented by the employee:<br>httity and authorization to work in the United Sta<br>ipt in lieu of a List A, List B, or a List C document i<br>er first day of employment. Receipts are not acce<br>ould match the citizenship status selected by th<br>n the Form I-9 instructions, which are accessible<br>k Receipt (e.g., replacement) What<br>Receipt (e.g., replacement) What<br>Receipt (e.g., replacement) What<br>Receipt (e.g., replacement) What<br>Receipt (e.g., replacement) What<br>http://what<br>http://www.complex.org/lieu/seleccomplex.org/lieu/seleccomplex.org/lieu                                                      | ates by presenting to the employer either 1 List<br>if the employee presents one. New employees<br>eptable if employment lasts less than three bu<br>e employee in Section I and the corresponding<br>in Help (Knowledge Base).<br>at's This? | : A -OR- 1 List B and 1 List C document.<br>who choose to present a receipt(s) must do<br>siness days.<br>; applicable List A or List B and C documents |
| <ul> <li>* Select the set of document(s)</li> <li>The employee must prove their ider<br/>Sometimes, you must accept a rece<br/>so within three business days of the<br/>Acceptable Section II documents sh<br/>A full list of documents is available in</li> <li>List A</li> <li>List A proves identity AND wor<br/>authorization:</li> <li>List B and C</li> <li>List B proves identity:</li> </ul>                                           | ) presented by the employee:<br>http: and authorization to work in the United Sta<br>ipt in lieu of a List A, List B, or a List C document i<br>erifist day of employment. Receipts are not acce<br>iould match the citizenship status selected by th<br>h the Form I-9 instructions, which are accessible<br>k Receipt (e.g., replacement) What<br>Receipt (e.g., replacement) What<br>Receipt (e.g., replacement)                                                                                                    | ates by presenting to the employer either 1 List<br>if the employee presents one. New employees<br>eptable if employment lasts less than three bu<br>e employee in Section I and the corresponding<br>in Help (Knowledge Base).<br>at's This? | t A -OR- 1 List B and 1 List C document.<br>who choose to present a receipt(s) must do<br>siness days.<br>g applicable List A or List B and C documents |
| <ul> <li>* Select the set of document(s)</li> <li>The employee must prove their ider<br/>Sometimes, you must accept a rece<br/>so within three business days of the<br/>Acceptable Section II documents sh<br/>A full list of documents is available in</li> <li>List A</li> <li>List A proves identity AND wor<br/>authorization:</li> <li>List B and C</li> <li>List B proves identity:</li> <li>List C proves work authorization</li> </ul> | ) presented by the employee:<br>http://www.initheunitedista.<br>ipt in lieu of a List A, List B, or a List C document is<br>infirst day of employment. Receipts are not acce<br>iould match the ditizenship status selected by the<br>n the Form I-9 instructions, which are accessible<br>k Receipt (e.g., replacement) What<br>Receipt (e.g., replacement) What<br>pr: Receipt (e.g., replacement) What<br>Receipt (e.g., replacement) What<br>Receipt (e.g., replacement)                                                                                                    | ates by presenting to the employer either 1 List<br>if the employee presents one. New employees<br>eptable if employment lasts less than three bu<br>e employee in Section I and the corresponding<br>in Help (Knowledge Base).<br>at's This? | : A -OR- 1 List B and 1 List C document.<br>who choose to present a receipt(s) must do<br>siness days.<br>g applicable List A or List B and C documents |

9. **Review** supporting document(s)

10. Enter supporting document(s) information. Data entered must be accurate.

- Note: University of Nebraska Medical Center (UNMC) participates in E-Verify:
  - a. **E-Verify** is a United States Department of Homeland Security (DHS) website that allows businesses to determine the eligibility of their employees, both U.S. and foreign citizens, to work in the United States.
  - b. E-Verify compares information from an employee's Employment Eligibility Verification Form I-9 to data from U.S. Department of Homeland Security and the Social Security Administration to confirm employment eligibility. The program is operated by the DHS in partnership with the Social Security Administration.
- 11. Click Continue

| Section 2 - Employer Review and Verification                                                                                                    |
|----------------------------------------------------------------------------------------------------|
| WARNINGI Only unrestricted Social Security Cards are acceptable List C Documents. A card that includes any of the following restrictive wording is NOT an acceptable List C Document: <ul> <li>NOT VALID FOR EMPLOYMENT</li> <li>VALID FOR WORK ONLY WITH INS AUTHORIZATION</li> <li>VALID FOR WORK ONLY WITH DHS AUTHORIZATION</li> </ul> |
| The employer must examine the document(s) presented by the employee and record the issuing authority, document number, and document expiration date, if any.                                                                                                    |
| List B document - Driver's License Issued by State or<br>Possession with Photo                                                                                                    |
| Issuing Authority:                                                                                                    |
| Choose the State or Territory on the Driver:  Sample Document                                                                                                    |
| Document #:                                                                                                    |
|                                                                                                    |
| Expiration Data (mm/dd/apag)r                                                                                                    |
|                                                                                                    |
|                                                                                                    |
| List C document - Social Security Account Number Card<br>Without Employment Restriction                                                                                                    |
| Issuing Authority:                                                                                                    |
| Social Security Administration Sample Document                                                                                                    |
| Social Security Number (XXX-XX-XXXX):                                                                                                    |
| 506-71-6341                                                                                                    |
| The number on the document is the same                                                                                                    |
| Cancel Back Continue                                                                                                    |

- 12. **Review** information on the "Employer Review" screen. This is the **last opportunity** to make any edits/corrections to the information listed
- 13. If edits/corrections are needed **click** "Change Information" button

| Employer Re                   | view                  |                                            |                                   |                                |
|-------------------------------|-----------------------|--------------------------------------------|-----------------------------------|--------------------------------|
|                               |                       |                                            |                                   |                                |
|                               |                       |                                            |                                   | * Descripted Cicled            |
| Please review the follo       | owing information as  | it was entered. You can make changes to    | o the information by clicking on  | • Required Heid                |
| the link below the info       | ormation.             | -                                          |                                   |                                |
| After verifying that th       | e information is corr | ect, complete the signature block at the b | ottom of the page.                |                                |
|                               |                       |                                            |                                   |                                |
|                               |                       |                                            |                                   |                                |
| [C] Corrected field           |                       | Other Names Useds                          | U.C. Control Converting Neuropean | Deta of Dista                  |
| Isson K Donald                |                       | Vivionova                                  | 506-71-6241                       | 06/02/1981                     |
| jason koonaid                 |                       |                                            | 500-71-0341                       | 00/02/1351                     |
| Address:                      |                       | City,State & Zip                           | E-mail Address:                   | Telephone Number:              |
| 8110 N 28th Ave               |                       | Omaha, NE 68112                            | ajhuerta@unmc.edu                 | 4028713122                     |
| Employment Date:              |                       |                                            |                                   | Work Status:                   |
| 08/01/2019                    |                       |                                            |                                   | A Citizen of the United States |
| Alien Registration<br>Number: | Number/USCIS          | l-94 #:                                    | Receipt Due Date                  | Receipt Due Document           |
| Alien Work Until D            | ate:                  | Reverification Due Reason:                 | Foreign Passport Number:          | Country of Issuance:           |
| Obtained I-94 from            | n USCIS:              |                                            |                                   |                                |
| Group:                        |                       | Location:                                  |                                   |                                |
| None                          |                       | Academic Affairs                           |                                   |                                |
|                               | _                     |                                            |                                   |                                |
| Change Information            | n                     |                                            |                                   |                                |
|                               |                       |                                            |                                   |                                |
| Document Inform               | nation Summar         | ,                                          |                                   |                                |
| Document morr                 | nation Summary        |                                            |                                   |                                |
| List D desuments              | Driver's License Les  | und by                                     |                                   |                                |
| LIST B document:              | State or Possession   | uea by<br>1 with                           |                                   |                                |
|                               | Photo                 |                                            |                                   |                                |
|                               |                       |                                            |                                   |                                |
| Issuing Authority:            | Nebraska              |                                            |                                   |                                |
| Document #:                   | H12384565             |                                            |                                   |                                |
| Expiration Date               | 06/01/2024            |                                            |                                   |                                |
| (mm/dd/yyyy):                 |                       |                                            |                                   |                                |
| List C document:              | Social Security Acc   | ount                                       |                                   |                                |
|                               | Number Card With      | out                                        |                                   |                                |
|                               | Employment Restr      | iction                                     |                                   |                                |
| Issuing Authority:            | Social Security Adn   | ninistration                               |                                   |                                |
| Social Security               | 506-71-6341           |                                            |                                   |                                |
| Number (XXX-XX-<br>XXXX):     | 200710241             |                                            |                                   |                                |

- 14. Review "Employer Electronic Signature" Section (If no edits/corrections/changes are needed)
- 15. Click check box
- 16. Enter your UNMC password (same password you used for your UNMC Single Sign On)
- 17. Click Continue. Thereafter, you will be in the "Employee Detail" screen.

| Employer Electronic Signature                                                                                                    | (English   Español)                                                                                                    |
|----------------------------------------------------------------------------------------------------|----------------------------------------------------------------------------------------------------|
| *I attest, under penalty of perjury, tha<br>and to relate to the employee named,<br>employment (mm/dd/yyyy): 8/1/                                                                                                    | t (1) I have examined the document(s) presented by the above-named employee, (2) the above-listed document(s) appear to be genuine<br>and (3) to the best of my knowledge the employee is authorized to work in the United States. <b>The employee's first day of</b><br><b>2019</b>                                                                                                    |
| I also attest to the following:                                                                                                    |                                                                                                    |
| <ul> <li>I understand the employee's wor</li> <li>If the employee's work authorizat<br/>documents provided to the empl</li> <li>I am not using government verific</li> <li>I have read and agree with the</li> </ul> | k authorization may be verified electronically with the United States government.<br>tion is verified with the United States government, I authorize my Section 2 electronic signature to be automatically applied to the<br>oyee should the employee contest/not contest the verification results.<br>cations for pre-screening purposes or discriminating against any employee who receives a tentative nonconfirmation response.<br>• certification statement above. |
| Enter PIN:                                                                                                    |                                                                                                    |
| Cancel Back Continue                                                                                                    |                                                                                                    |

18. In "Employee Detail" screen **Scroll** down to the E-Verify section.

#### E-Verify

#### Origination Date:

03/02/2020

#### Reason for Delay:

Initial query submitted on time.

#### Current Status Date:

03/02/2020

Current Status:

Employment Authorized -Case - 2020062212937CE - Auto Closed

Photo Matching Document:

N/A

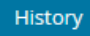

- If Current Status is "Employment Authorized Case # Auto Closed" then the E-Verify verification is complete.
- If Current Status is "Photo Matching" you will address this status when you reach step #25 unless the status changes to "Employment Authorized Case # Auto Closed" after you completed the loading of the supporting document(s).
- If Current Status is any other statement it means that there are E-Verify issues and will be addressed when you reach step #27.

Please proceed to step 19 in regards to loading supporting document(s).

 Scroll down on the "Employee Detail" page until you reach the I-9 History section and in the "Actions" column click the "Attach File" button. Supporting document(s) must be loaded as a PDF file.

**Reminder:** All supporting document(s) <u>must</u> be copied and loaded (PDF file) <u>individually</u> (by itself) and if there is anything on the back of a supporting document the back <u>must</u> be copied and loaded (PDF file) <u>individually</u> (by itself) too.

[i.e.: Driver's License, Social Security card, Passport card only, etc.].

| I-9 History |                      |              |             |  |  |
|-------------|----------------------|--------------|-------------|--|--|
| Hire/Entry  | Type (click to view) | E-Verify     | Actions     |  |  |
| 8/1/2019    | <u>Original I-9</u>  | View History | Attach File |  |  |
|             |                      |              |             |  |  |
|             |                      |              |             |  |  |

20. On the Attached Document screen **scroll** down to the File Information section and in the "Select Document" field **click** the drop down and **select** the name of the supporting document you are going to attach.

The drop-down section reference front or back of document.

| ile Information             |
|-----------------------------|
| select document:            |
|                             |
| <ul> <li>Receipt</li> </ul> |

**21.** Click the Choose file button to attach the supporting document and then click upload.

| Choosefile No file Cho                      | sen                  |                      |                       |  |
|---------------------------------------------|----------------------|----------------------|-----------------------|--|
| nir, Gir, JPG, JPEG, PDP)<br>Document Name: |                      |                      |                       |  |
| First Name:<br>Jason                        | Middle Initial:<br>K | Last Name:<br>Donald | 55N:<br>2003-201-6341 |  |
| Upload Finished                             |                      |                      |                       |  |

22. Next the supporting document will automatically open in PDF format and then in the Document Display pop-up box you will need to **click** the **correct** button to confirm the correct document is being loaded.

| Document Display                                                                             | × |
|----------------------------------------------------------------------------------------------|---|
|                                                                                              |   |
|                                                                                              |   |
|                                                                                              |   |
|                                                                                              |   |
|                                                                                              |   |
|                                                                                              |   |
|                                                                                              |   |
| If the document displayed above is correct, click Correct below. Otherwise, click Incorrect. |   |
| Correct                                                                                      |   |

23. If you have more than one document to upload or to upload a copy of the back of a document then repeat step 19 – 22.

After you have loaded the document(s) the Uploaded Documents section, which is above the File Information section, will show a status update in the "Upload status" column to indicate if the supporting document has

been loaded or not. The red  $\bullet$  icon means the document has not been loaded and the green  $\sim$  icon means the document has been loaded.

#### Uploaded Documents

| SI No. | Document Name                                                      | Upload Status |
|--------|--------------------------------------------------------------------|---------------|
| 1      | Driver's License Issued by State or Possession with Photo          | <b></b>       |
| 2      | Social Security Account Number Card Without Employment Restriction | 0             |

24. Once all of the supporting document(s) have been uploaded then **click Finished**.

| select document:           |                 | <ul> <li>Receipt</li> </ul> |           |             |   |
|----------------------------|-----------------|-----------------------------|-----------|-------------|---|
| mage file to attach:       |                 |                             |           |             |   |
| Choose file No file Chosen |                 |                             |           |             |   |
| TIE GIE IPG IPEG PDEI      |                 |                             |           |             |   |
| nn, ang jirag jiraag rang  |                 |                             |           |             |   |
| Document Name:             |                 |                             |           |             |   |
|                            |                 |                             |           |             |   |
| inst Mamor                 | Middle Initial: |                             | Last Name | CCN-        |   |
| arse manie:<br>ason        | K               |                             | Donald    | XXX-30X-634 | 1 |
|                            |                 |                             |           |             |   |
|                            |                 |                             |           |             |   |

Now, on the "Employee Detail" page, scroll down to the E-Verify section:

- If Current Status is "Employment Authorized Case # Auto Closed" then you have successfully completed the I-9 Packet along with the E-Verify Verification process. Congratulations!
- If Current Status is "Photo Matching", please proceed to step #25.
- If Current Status is any other statement it means that there are E-Verify issues please proceed to step #27.
- 25. Click the "Photo Matching" button in the E-Verify section of the Employee Detail screen.

| : Verify<br>Current Status: Photo Matching<br>This E-Verify case requires further action. Click <u>view case o</u> | statis to review the case and take the appropriate action. |                                                          |                                               |
|----------------------------------------------------------------------------------------------------|------------------------------------------------------------|----------------------------------------------------------|-----------------------------------------------|
| Name:                                                                                                    | Other Names Used:                                          | U.S. Social Security Number:<br>xxxxxxx Concernent State | Date of Birth:<br>12/15/                      |
| Address:                                                                                                    | City,State & Zip                                           | E-mail Address:                                          | Telephone Number:                             |
| 2436 South 123rd Avenue                                                                                            | Ornaha, NE 68144                                           |                                                          |                                               |
| Employment Date:<br>09/03/2019 Change Employment Dute                                                              | TWN Hire Date                                              | Termination Date:                                        | Work Status:<br>A Citizen of the United State |
| Alien Registration Number/USCIS Number:                                                                            | 1-94 #:                                                    | Receipt Due Date                                         | <b>Receipt Due Document</b>                   |
| Reverification Due Date:                                                                                           | Reverification Due Reason:                                 | Foreign Passport Number:                                 | Country of Issuance:                          |
| Obtained I-94 from USCIS:                                                                                          | Current E-Verify Case Status:                              | Receipt Code:                                            | 19 Data Id:                                   |
|                                                                                                    | Photo Matching                                             | ~                                                        |                                               |
| Group:                                                                                                    | Location:                                                  | Previous Locations:                                      |                                               |
| None                                                                                                    | Information Technology @ Change Location                   |                                                          |                                               |
| Form I-129 Filing Date:                                                                                            | Audit Report:                                              |                                                          |                                               |
|                                                                                                    | View/Download                                              |                                                          |                                               |
| Rack Section 3 New +9 Upload Paper +9                                                                              | Send to E-Venify Receipt Update                            |                                                          |                                               |
| Drigination Date:                                                                                                  | Reason for Delay:                                          |                                                          |                                               |
| Current Status Date:<br>18/30/2019                                                                                 | ниов фисту залиноса оп вле.                                |                                                          |                                               |
| Current Status:<br>Photo Matching                                                                                  |                                                            |                                                          |                                               |
| hoto Matching Document:                                                                                            |                                                            |                                                          |                                               |

26. A copy of the photo that is on file with the SSA/DHS office for the photo match document will appear.

**Click** "Yes" or "No" to verify if the photo matches or not the photo presented to you by the employee.

Thereafter, scroll down to the E-Verify section and if the status is "**Employment Authorized -Case -# - Auto Closed**" then you have successfully completed the I-9 Packet along with the E-Verify Verification process. **Congratulations!** 

- 27. E-Verify issues such as SSA Tentative Non-confirmation and DHS Tentative Non-confirmation **should be resolved within 10 government work days**. The first step in resolving an issue is to inform the employee in private that their Form I-9 data did not match government databases. The employee will likely take one of the following actions.
  - 1. Work with you, SSA, and/or DHS to resolve the data mismatch (Contest), or
  - 2. Confirm that they are not eligible to work (Not Contest), or
  - 3. Leave and not return to work (Close Case).

| ACTION REQUIRED                                                                                                    |  |  |  |  |  |
|----------------------------------------------------------------------------------------------------|--|--|--|--|--|
| The employee received a Tentative Nonconfirmation (TNC) response from E-Verify. This does NOT necessarily mean that the employee is not authorized to work in the United States; however, additional action is required. Employers must allow the employee to contest a TNC and may not take adverse action against the employee because of the TNC while the employee is contesting the TNC and the E-Verify case is pending. |  |  |  |  |  |
| E-Verify Further Action Notices have been translated into several languages and are available via I-9 Management Help. Additional information can be found on the USCIS web site: http://www.uscis.gov/e-verify/publications/notices-and-letters/further-action-notices-and-referral-date-confirmations.                                                                                                    |  |  |  |  |  |
| To begin the TNC process click the <b>Continue</b> button below.<br>If you created this case in error or no longer need to continue this verification, click the <b>Close Case</b> button below.                                                                                                    |  |  |  |  |  |
| History Continue Close Case                                                                                                    |  |  |  |  |  |

#### Contact Human Resources – Records for guidance prior to proceeding with any action

If the employee wants to correct the mismatch, you have to refer the employee to SSA or DHS by clicking the **Continue** button in the E-Verify section of the Employee Detail page (above). Follow the instructions of the E-Verify wizard. You are required to print the Further Action Notice and the Referral Date Confirmation and give them to the employee. You have completed the process when you receive the message, "You have successfully referred this employee to SSA" or "You have successfully referred this employee to DHS."

| Verify Print Close Case Complete Print Refer Employee Confirm Complete                                                                                                    |                                                                            |
|----------------------------------------------------------------------------------------------------|----------------------------------------------------------------------------|
| <ul> <li>Print &amp; Cive to Employee</li> <li>Print the SSA Further Action Notice (FAN).</li> <li>Review the SSA FAN privately with the employee.</li> <li>Confirm you have given the employee a printed copy of the signed SSA FAN.</li> <li>I have notified the employee and given them a printed copy of the signed SSA FAN.</li> <li>After printing the FAN, the employee should manually check the Contest or Not Contest checkbox, sign and date the form.</li> <li>After these steps are complete, click Contest to refer the employee OR Not Contest to close the case.</li> <li>E-Verify Further Action Notices have been translated into several languages and are available via I-9 Management Help.</li> <li>Additional information can be found on the USCIS web site http://www.uscis.gov/e-verify/publications/notices-and-letters/further-action-notices-and-referral-date-confirmations</li> <li>I authorize my electronic signature to be applied to this E-Verify document being provided to the employee.</li> </ul> | SSA Further Action Notice (English)<br>SSA Further Action Notice (Español) |

The employee is required to make a decision to contest or not contest the E-Verify case within 10 business days of being notified by UNMC or UNMC may terminate the employee. **Contact Human Resources - Records at** <u>hrrecords@unmc.edu</u> **for guidance prior to proceeding with any action.**